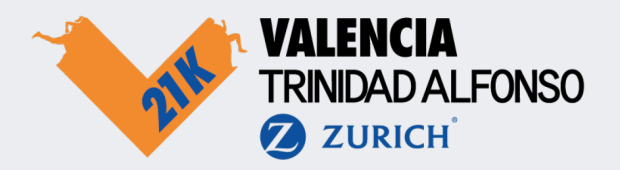

## How to create an account in the app?

- 1. Download the Medio Maratón Valencia app in the App Store or Play Store;
- 2. Go to the profile section and click on Create account;
- 3. Fill in the requested details and click on Register;
- 4. You will receive an email to validate your account (don't forget to check your spam box).

Make sure to fill in the same date of birth as when you registered for the event! Otherwise you will not be able to claim your bib later.

|                                  |                                     |      |                                      |    | Last Name                         |            |
|----------------------------------|-------------------------------------|------|--------------------------------------|----|-----------------------------------|------------|
| \$\$                             | Log                                 | In e |                                      | 0  | Your last name                    |            |
|                                  |                                     |      | Register                             |    | Date of Birth                     |            |
|                                  | ſ                                   |      | Make a new SportID account. Allready |    | DD / MM / YY                      | <b>—</b>   |
|                                  | •                                   |      | First Name                           |    | Country                           |            |
|                                  |                                     |      | Tom                                  |    | Select your country               | ~          |
| Manage your privacy              |                                     |      | Last Name                            |    | Email adress                      |            |
| Set your account to<br>who can t | o private and manage<br>follow you. |      | Your last name                       |    | Your email adress                 |            |
| •                                | • •                                 |      | Date of Birth                        |    | This field is required.           |            |
|                                  |                                     |      | DD/MM/YY                             | -  | Password                          |            |
| Let's g                          | et<br>1                             |      | Country                              |    | Send me the latest news, offers a | and inform |
|                                  |                                     |      | Select your country                  | ×) | me about other events.            | ine and    |
| Create                           | account                             |      | Email adress                         |    | privacy policy.                   | narand     |
|                                  |                                     |      | Your email adress                    |    | Create account                    |            |
| Timeline Explore                 | Rankings Profil                     |      | This field is required.              |    |                                   |            |
|                                  |                                     |      | Ressword                             |    |                                   |            |

## How to claim your bib?

The bib is your start number and will be given to you by the organisation. Link it to your profile so your friends and family members can follow you and live track you during the event.

- 1. Log in with your account you just created;
- 2. Go to your profile in the app;
- 3. Click on Connect your start number;
- 4. Fill in your start number and click on **connect start number**.

Can't connect? Check whether your date of birth in your SportID profile is the same as when you registered for the event.

| Log in with your<br>SportID<br><sup>Or <u>create an account</u></sup> |  | Be prepar<br>anything.                | red for<br><br>ng 00<br>Followers  |                  | JH<br>O<br>Jan de Haar<br>Amsterdam, NL                                                       |  |
|-----------------------------------------------------------------------|--|---------------------------------------|------------------------------------|------------------|-----------------------------------------------------------------------------------------------|--|
|                                                                       |  | Connect your starts                   | nr. O                              |                  | NN Egmond Half Marathon                                                                       |  |
|                                                                       |  | Recommend for you                     |                                    |                  |                                                                                               |  |
| iandebaar@omail.cor                                                   |  | Ø                                     | 8                                  |                  |                                                                                               |  |
| Password Your password                                                |  | Ready?<br>Set, GO!<br>Explore the map | Add<br>favourites<br>Discover more | Connec<br>will g | ing your startnumber to your profile<br>ve your more insights and sharing<br>functionalities. |  |
| Log In                                                                |  | More                                  |                                    |                  |                                                                                               |  |
| Eorgot password?                                                      |  | Settings                              | les est                            |                  | Edit profile                                                                                  |  |

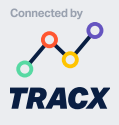

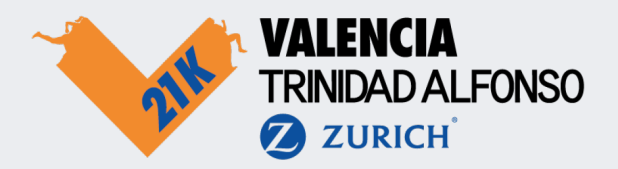

## How do I set my profile to private?

You can set your profile to private if you don't want everyone to be able to follow you. When you do this, we ask you to create a pin code, which you can share with friends and family to specifically give them access to follow you. They can look you up in the app and enter the pin code after you have completed the following steps.

- 1. Click on Settings in your profile page;
- 2. Scroll down to Privacy and click on Private account;
- 3. Create a pin code and enter it twice;
- 4. Your profile is now private.

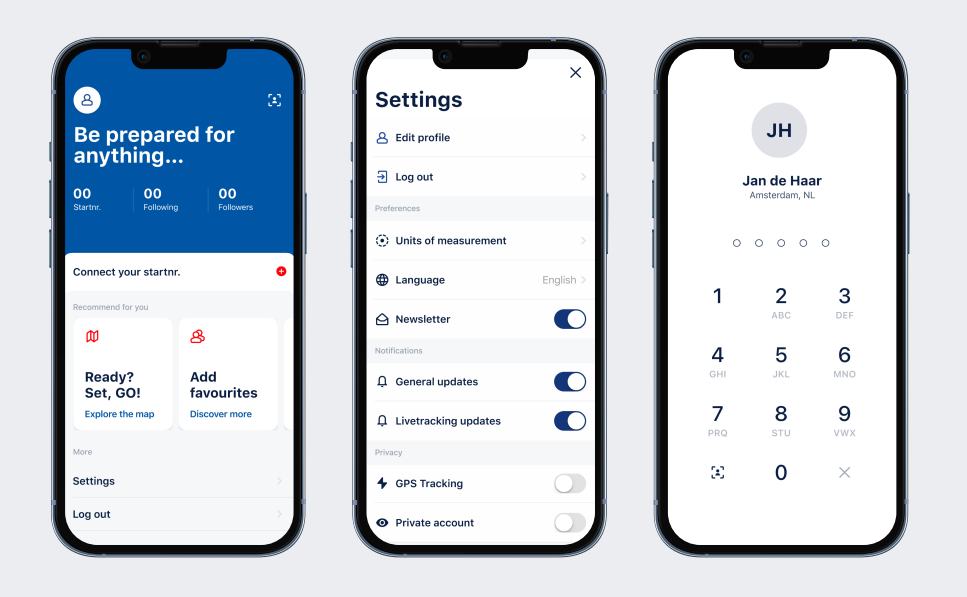

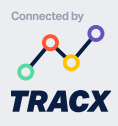